# 資格審查、網路報名暨繳費

# 作業系統

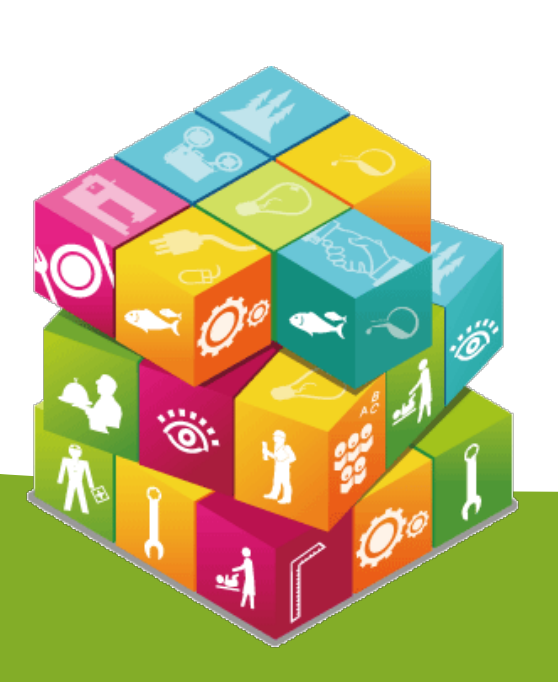

| 資格審          | 查、網路報名暨繳費作業系                                                                                                    | <b>統】入口</b> |
|--------------|----------------------------------------------------------------------------------------------------|-------------|
| 技界校院招生委員會聯合會 | 科技校院二年制技優入學聯合招生委員會和技術の公式の目的である。                                                                                                    |             |
| 04學年度        |                                                                                                    |             |
| 最新消息。        | 最新消息                                                                                                    |             |
| 重大變革事項       |                                                                                                    |             |
| 考生資訊         |                                                                                                    |             |
| 專科學校資訊       | 日间间涨制记忆                                                                                                    |             |
| 委員學校資訊       |                                                                                                    |             |
| 其他資訊         | 【考生資訊】<br>104.01.07 104學年度科技校院二年制技藝技能優良學生保送及戴審入學招生簡章修訂公告(1)                                                                                                    |             |
| 招生學校         | 103.12.05 有關104學年度二技技優保送及戰審入學招生新增採計可報名之職種類項目,已明訂於104學年度技優                                                                                                    |             |
| 規章辦法         | 保透皮艱番人學招生簡單中,請考生務必參陶招生簡單的錄二   保透及艱番預別與相關減<br>103.12.04 104學年度科技校院二年制技藝技能優良學生保送及戴審入學招生簡章 ,請至「「簡章查詢與下載」<br>虛下載。                                                          |             |
| 重要日程         | more                                                                                                    |             |
| 常見問題         | 【專科學校資訊】                                                                                                    |             |
| 簡章查詢與下載      | 104.01.07 104學年度科技校院二年制技藝技能優良學生保送及戴審入學招生簡章修訂公告(I)                                                                                                    |             |
| 下載真區         | 103.12.05 有關104學年度二技技優保送及甄審入學招生新增採計可報名之職種類項目,已明訂於104學年度技優<br>保送及戴審入學招生簡章中,請考生務必參閱招生簡章附錄二「保送及戴審類別與相關職<br>103.12.05 104學年度科技校院二年制技藝技能優良學生保送及戴審入學招生簡章 ,請至「「簡章查詢與下載 」      |             |
| 相關網站連結       | 處下載。<br>103.12.05 專科學校及補習班基本資料維護-請由-「專科學校作業系統/基本資料維護 」登入,代碼查詢-(專科                                                                                                    |             |
| 考生作業系統       | 李攸15時宣詞 > 備督雄15時宣詞 ) more                                                                                                    |             |
| 專科學校作業系統     | 【委員學校資訊】                                                                                                    |             |
| 委員學校作業系統     | 104.01.27 技專校院招生委員會聯合會103年度第2次委員會議暨104年度第1次委員會議,於104年3月4日(星期<br>三)14:30 假國立臺北科技大學中正館1樓中正廳舉行,敬請各委員學校校長出席。相關連結                                                           | ~ ذ ~ ~     |
| 103二技技優入學    | □ 103.10.27 104學年度科技校院二年制技優入學聯合招生委員會第1次委員會議,於民國103年11月11日(星期<br>二)14:00, 假國立臺北科技大學行政大樓9樓會議廳舉行。連結 「委員學校作業系統/<br>103.10.01 104學年度科技校院二技技優保送、技優甄審入學招生簡章制定要點,請至「 下載專區 」下載。 | الكو الم    |
| 聯合會首頁        | 103.10.01 104學年度科技校院二技技優保送、技優顫審入學招生簡章制定填報系統請由「委員學校作業系統/簡                                                                                                    |             |
| 到站人次:316703  | 章制定填報系統 」登入填報 (系統開放時間: 103.10.2(四)10:00至103.10.28(二)17:<br>more                                                                                                    | 00          |
|              | 【其他資訊】                                                                                                    |             |
|              | 103.12.05 國立臺北商業技術學院改名為「國立臺北商業大學」                                                                                                    |             |
|              | 103.12.05 元培科技大學改校名為「元培醫事科技大學」                                                                                                    |             |

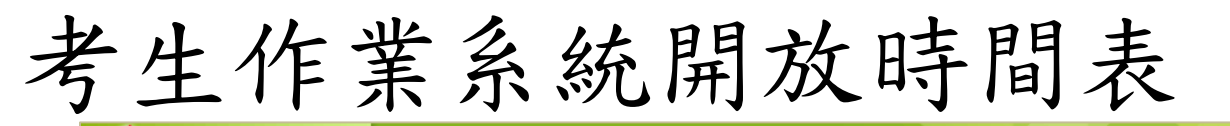

技界校院招生委員會聯合會 科技校院二年制技優入學聯合招生委員會

### 科技校院二年制技優入學聯合招生

重要日程 | 簡章查詢與下載 | 委員學校作業系統 | 考生作業系統

#### 最新消息

重大變革事項

104學年度

考生資訊

專科學校資訊

委員學校資訊

其他資訊

招生學校

規章辦法

重要日程

常見問題

簡章查詢與下載

下載專區

相關網站連結

考生作業系統

專科學校作業系統

委員學校作業系統

103二技技優入學

聯合會首頁

到站人次:316706

| 考                       | 生作業系統-技優保送及甄審                                                      |
|-------------------------|--------------------------------------------------------------------|
| 作業系統名稱                  | 開放時間                                                               |
| 資格審查、網路報名暨繳費作業系統<br>練習版 | 練習版系統連結<br>104.4.14(星期二)10:00起至104.4.20(星期一)17:00止                 |
|                         | 資格審查登錄:<br>104.4.23(星期四)10:00起至104.4.27(星期一)17:00止<br>【*操作手冊*】     |
| 資格審查、網路報名暨繳費作業系統        | 資格審查結果查詢 <b>:</b><br>104.5.4(星期一)10:00起至104.5.6(星期三)17:00 <u>止</u> |
|                         | 網路報名:<br>104.5.4(星期一) 10:00起至104.5.6(星期三) 17:00止                   |
| 保送排名查詢系統                | 104.5.18(星期一)10:00起                                                |
| 保送網路選填志願系統              | 104.5.20(星期三)10:00起至104.5.21(星期四)17:00止                            |
| 保送分發結果查詢系統              | 104.5.27(星期三)10:00起                                                |
| 戴審總成績查詢系統               | 104.5.22(星期五)10:00起                                                |
| 戴審錄取結果查詢系統              | 104.5.27(星期三)10:00起                                                |
| 登記就讀志願序系統練習版            | 104.5.22(星期 <u>五</u> )10:00起至104.5.26(星期二)17:00止                   |
| 登記就讀志顧序系統               | 104.5.29(星期五)10:00起至104.6.2(星期二)17:00止<br>【*操作手冊*】                 |
| 就讀志願序分發結果查詢系統           | 104.6.9(星期二) 10:00起                                                |

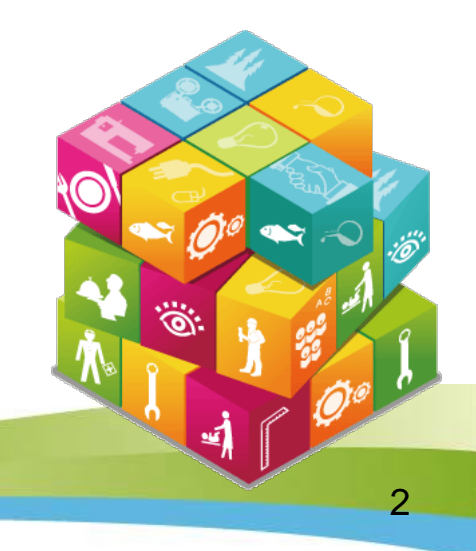

### 系統登入(1/4) 第1次登入系統時,由考生自行設定通行碼

| 學年度科技校院二年制技<br>格審查、網路執                                                                                                    | 藝技能優良學生保送及甄審入學<br><b>股名暨線費作業系統</b><br>主辦單位/技專校院招生委員會聯<br>副於該時段作業。為避免操作本系統時發生錯誤,建議使用IE8.0以上瀏覽器,最佳瀏覽                                                                                                    | 合會<br><sup>解析度為 1024</sup> | 而覽系電請<br>影不統腦勿<br>響完避登使<br>權全免入用                                                                                                    |
|----------------------------------------------------------------------------------------------------|----------------------------------------------------------------------------------------------------|----------------------------|----------------------------------------------------------------------------------------------------|
| <ol> <li>首次使用本系統,請先點選</li> <li>請使用已設定之通行碼登入<br/>。<br/>同國民身分證或居留證影本(<br/>行碼補發,以1次為限。作業</li> <li>資格審查資料登錄時間:104</li> <li>資格審查報名表件寄送載止</li> <li>報名費繳費期限:104年5月<br/>及郵局匯款僅至15:30止(網</li> <li>未完成上述作業者視同放棄</li> </ol> | 登入系統<br>「第一次登入,設定通行碼」,通行碼設定僅限1次。<br>報名。通行碼遺失時請至本委員會網站下載專區,下載通行碼補發申請表格,填妥後連<br>專真至本委員會,並以電話確認本委員會已收到傳真。請於每日9:00至17:00辦理通<br>時間至少須30分鐘,若因此造成考生權益受損,概由考生自行負責。<br>1年4月23日(星期四)10:00起至104年4月27日(星期一)17:00止。<br>日:104年4月27日(星期一)前(以郵戳為憑)。<br>4日(星期一)10:00起104年5月6日(星期三)24:00止。繳費最後一日(104年5月6日)跨行<br>路報名僅到17:00止)。<br>報名資格。 |                            | 益,畫使手<br>。漏面用機<br>登料型<br>資料開各板                                                                                                    |
| 身分證統一編號(或統一證號)                                                                                                    | 計輸入身分證統一編號(或統一證號)                                                                                                    |                            |                                                                                                    |
| 通行碼                                                                                                    | 請輸入已設定的通行碼                                                                                                    |                            |                                                                                                    |
| 出生年月日                                                                                                    | 例:民國82年1月5日出生,請輸入820105                                                                                                    |                            |                                                                                                    |
|                                                                                                    | ☐                                                                                                    |                            | Ö: 🔥 🥵 🕺                                                                                                    |
| 驗證碼                                                                                                    | <b>ぶら 7ら Q3</b><br>重新産生験證碼                                                                                                    |                            | The state of the state of the s |

### 隱私權保護政策聲明

考生須勾選同意提供本人之個人資料予技專校院招生委員會聯合會作為招生相關工作目的使用,才可進入「設定通行碼」。

隱私權保護政策聲明

#### 科技校院二年制技藝技能被自由由兵经及双多人由建筑成兵器安使部分

技專校院招生委員會聯合會(以下簡稱本會)主辦 104學年度科技校院二年制技藝技能優良學生保送及甄審入學招生 (以下簡稱本招生),需依 個人資料保護法規定,取得並保管考生個人資料,在辦理招生事務之目的下,進行處理及利用。本會將善盡善良保管人之義務與責任,妥善保管 考生個人資料,僅提供本招生相關工作目的使用。

- 考生資料蒐集與目的
   凡報名本招生者,即表示同意授權本會,得將自考生報名參加本招生所取得之個人及其相關成績資料,運用於本招生相關工作目的使用。
- 考生資料利用期間、地區、對象及方式 本會在辦理本招生所蒐集之考生資料僅提供招生相關工作目的使用,並提供其報名資料及成績予(1)考生本人、(2)考生集體報名單 位、(3)其他科技校院或大學入學招生之主辦單位、(4)辦理新生報到或入學資料建置之學校、(5)技專校院招生策進總會、(6) 教育部。
- 3. 考生資料蒐集之類別 本招生蒐集之考生個人資料包含姓名、出生年月日、身分證統一編號(或居留證統一證號)、性別、中低收入戶或低收入戶情形、畢(肄)業 學校、畢(肄)業料組別、畢(肄)業學制、畢(肄)業年制、入學年月、畢(結)業年月、聯絡電話、行動電話、電子信箱、通訊地址、緊急聯絡 人姓名、緊急聯絡人電話、在學學業成績、競賽或證照名稱、競賽或證照職種(類)、競賽優勝名次或證照等級、獲獎或發證(照)日期。
- 考生資料儲存及保管 依個人資料保護法規定,除非有其他法令限制,本會考生個人資料保存時間,為自本招生之學年度起算4個學年度,並於時間屆滿後銷 毀。

#### 5. 考生資料權利行使

依個人資料保護法第3條規定,除非有其他法令限制,考生可就個人的資料享有(1)查詢或請求閱覽、(2)請求製給複製本、(3)請求補充 或更正、(4)請求停止蒐集、處理或利用、(5)請求刪除等權利。但考生請求權利行使,不得影響本招生有關資料審查、成績計算、排名、 篩選及分發結果等相關工作。

本會聯絡電話:02-27725333

本會地址:10608臺北市大安區忠孝東路三段1號(國立臺北科技大學億光大樓5樓)

6. 考生權益

若考生不同意提供個人資料予本會,本會將不受理考生報名本招生,且視同考生放棄參加本招生。

| ☑ 詞意提供本人之個人資料予技學校院招生委員 | 員曾聯合曾作為招生相關工作目的使用 |  |
|------------------------|-------------------|--|
|                        | 進入設定通行碼           |  |
|                        |                   |  |

系統登入 (2/4)

- 每位考生通行碼僅限設定1次;如非法使用其他考生個人資料, 登入 本統設定通行碼致使其他考生權益受損情節重大者移送司法單位審 理。
- 2. 輸入完畢後,點選「確定送出通行碼」。
- 3. 通行碼遺失補發:請至本委員會「下載專區」下載「系統登入通行

碼申請切結書」。

| 性名                                                                                        | 須與報名資料一致,送出後不得更改;無法繕打罕見字以*取代。                                                        |
|-------------------------------------------------------------------------------------------|--------------------------------------------------------------------------------------|
| 身分證統一編號(或統一證號)                                                                            | 以半型英數輸入,送出後不得更改,諸仔細填寫;外籍人士諸填居留證<br>統一證號。                                             |
| 設定個人通行碼<br>(長度至少8)                                                                        | 通行碼長度為8~12個字元,須包含英文(大小寫不限)及數字。                                                       |
| 確認個人通行碼<br>(長度至少8)                                                                        | 諸再輸入一次個人通行碼。                                                                         |
| 出生年月日                                                                                     | amm//上國平月日,例:民國82年01月05日出生,諸輸入820105。                                                |
| 檢證碼                                                                                       | 諸輸下方數字。<br>826047<br>重新產生驗證碼                                                         |
| 確定送出通行碼 回登入畫面                                                                             | <b>〕</b> 下載通行碼                                                                       |
| <ol> <li>諸務必正確填寫以上資料</li> <li>按下「確定送出通行碼」<br/>僅限設定一次,諸於設定</li> <li>諸於列印或儲存通行碼後</li> </ol> | 。<br>发,諸利用「下載通行碼」功能列印或儲存通行碼。請注意,每位考生通行碼<br>发列印並妥善保存以利日後查詢。<br>安下「回登入畫面」,以設定之通行碼登入系統。 |

系統登入 (3/4)

通行碼送出後請下載並列印通行碼留存。

| 生名                | 毌_++     須與報名資料一致,送出後不得更改;無法繕打罕見字以*取代。   |
|-------------------|------------------------------------------|
| 身分證統一編號(或統一證號)    | 以半型英數輸入,送出後不得更改,諸仔細填寫;外籍人士諸填居留證<br>統一證號。 |
| 党定個人通行碼<br>長度至少8) | 通行碼長度為8~12個字元,須包含英文(大小寫不限)及數字。           |
| 崔認個人通行碼<br>長度至少8) | 諸再輸入一次個人通行碼。                             |
| 出生年月日             | 諸輸入民國年月日,例:民國82年01月05日出生,諸輸入820105。      |
| <b>魚證碼</b>        | 825047<br>諸輸下方數字。<br>825047<br>重新産生験證碼   |
| <b>成</b> 会送出通行框   | 下載通行碼                                    |

6

#### 通行碼完成設定確認單畫面

#### 104學年度科技校院二年制技優保送及甄審入學招生 通行碼完成設定確認單

考生姓名:

身分證統一編號:

您於「資格審查、網路報名暨繳費作業系統」設定通行碼如下,請務必妥善保存:

| 通行碼 |  |
|-----|--|
|     |  |
|     |  |

【注意事項】

- 為避免個人資料外洩,至本委員會網站登入各階段作業系統均需輸入通行碼 方可進行查詢及登記志願等相關作業。
- 本通行碼限考生本人使用,請務必妥善保存,切勿公開或交付他人使用,若因此造成個人資料外洩或權益受損,概由考生自行負責。
- 3. 通行碼遺失時請至本委員會網站下載專區,下載通行碼補發申請表格,填妥 後連同國民身分證或居留證影本傳真至本委員會,並以電話確認本委員會已 收到傳真。請於每日9:00至 17:00辦理通行碼補發,以1次為限。作業時 間至少須30分鐘,若因此造成考生權益受損,概由考生自行負責。 本委員會電話:02-2772-5333分機210、212 傳真:02-2773-1655

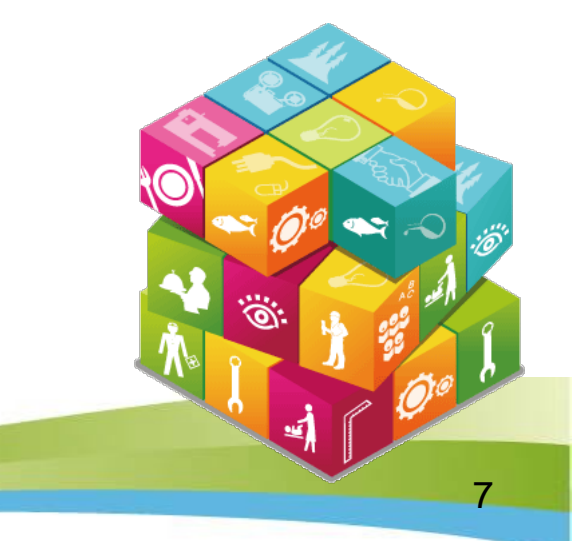

系統登入 (4/4)

#### 請輸入身分證號、通行碼、出生年月日及驗證碼,點選「通行碼已設定 ,我要報名」。

| 104<br><b>資</b> | 學年度科技校院二年制技格審查。網路                                                                                                    | 藝技能優良學生保送及甄審入學<br><b>吸名暨繳費作業系統</b><br>主辦單位 / 技專校院招生委員會聯                                                                                                    | 合會       |
|-----------------|----------------------------------------------------------------------------------------------------|----------------------------------------------------------------------------------------------------|----------|
| 本會網路系統維護更新      | 新時間為每日17:00~17:30,諸儘重避5<br>                                                                                                    | 充於該時於作業。為避免操作本系統時發生錯誤,建議使用IE8.0 以上瀏覽器,最佳瀏覽<br>登入多统                                                                                                    | 解析度為 10: |
|                 | <ol> <li>首次使用本系統,請先點選</li> <li>請使用已設定之通行碼澄入<br/>同國民身分證或居留證影本<br/>行碼補發,以1次為限。作業</li> <li>資格審查資料登錄時間:104</li> <li>資格審查報名表件寄送截止</li> <li>報名費繳費期限:104年5月<br/>及郵局匯款僅至15:30止(網</li> <li>未完成上述作業者視同放棄</li> </ol> | 「第一次登入,設定通行碼」,通行碼設定僅限1次。<br>報名。通行碼遺失時請至本委員會網站下載專區,下載通行碼補發申請表格,填妥後連<br>傳真至本委員會,並以電話確認本委員會已收到傳真。請於每日9:00至17:00辦理通<br>時間至少須30分鐘,若因此造成考生權益受損,概由考生自行負責。<br>4年4月23日(星期四)10:00起至104年4月27日(星期一)17:00止。<br>日:104年4月27日(星期一)前(以郵戳為憑)。<br>4日(星期一)10:00起104年5月6日(星期三)24:00止。繳費最後一日(104年5月6日)跨行<br>路報名僅到 17:00止)。 |          |
|                 | 身分證統一編號(或統一證號)                                                                                                    | 請輸入身分證統一編號(或統一證號)                                                                                                    |          |
|                 | 通行碼                                                                                                    | 請輸入已設定的通行碼                                                                                                    |          |
|                 | 出生年月日                                                                                                    | 例:民國82年1月5日出生,請輸入820105                                                                                                    |          |
|                 | 驗證碼                                                                                                    | 諸輸入下方數字<br>3 2 33 2 6<br>軍新産生驗證碼                                                                                                    | <b>)</b> |
|                 |                                                                                                    |                                                                                                    |          |

### 首次使用本系統請先閱讀「系統說明」

請考生先閱讀「系統說明」,並依時程完成各項作業,若因考生個人因素 造成無法參加本技優入學招生,其後果概由考生自行負責。

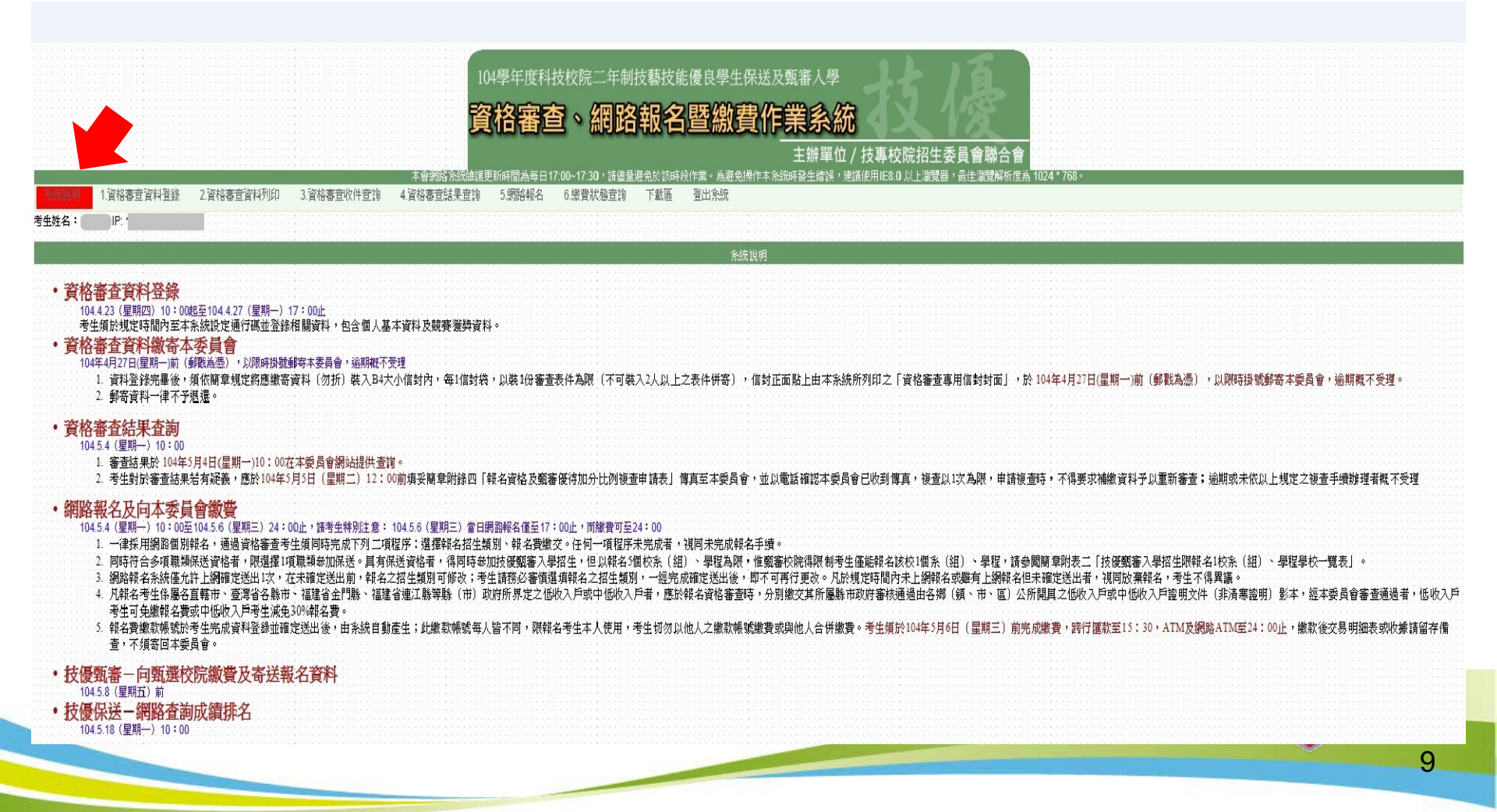

104學年度科技校院二年制技藝技能優良學生保送及甄審入學招生簡章修訂表及特殊資格限制一覽表(1/3)

| 頁碼 |    |                                                | 備註   |                 |           |        |                                 |
|----|----|------------------------------------------------|------|-----------------|-----------|--------|---------------------------------|
|    | 編號 | 競賽或證照名稱                                        | 主辦單位 | 竸賽優勝名次及<br>誜照等級 | 優待加分百分比   | 適用報名類別 |                                 |
|    | 10 | 10 全國學生美術比賽決賽                                  | 教育就  | 特優、優等、甲等        | 増加戴審總分20% | 拉针粘(→) |                                 |
|    |    |                                                |      | 入選( <b>佳作</b> ) | 增加戴審總分15% |        | 依據 103 學年度全國學生美<br>術比賽實施要點伍、比賽方 |
| 14 |    | 1343年、原項伏賛寺第一へ<br>選」調整為「佳作」,修正<br>招生簡章該競賽優勝名次, |      |                 |           |        |                                 |
|    | 編號 | 競賽或證照名稱                                        | 主辦單位 | 竸賽優勝名次及<br>證照等級 | 優待加分百分比   | 適用報名類別 | 以入選(1至17月)7升列1休計。               |
|    | 10 | △開幽舟关你比赛油塞                                     | 批查站  | 特優、優等、甲等        | 增加甄審總分20% |        |                                 |
|    | 10 | 10 全國學生美術比賽決賽 教育部 5                            | 入選   | 增加戴審總分15%       | ▋説証親し→丿   |        |                                 |

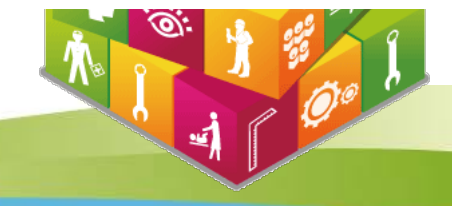

# 104學年度科技校院二年制技藝技能優良學生保送及甄審入學招生簡章修訂表及特殊資格限制一覽表(2/3)\_\_\_\_\_

| 松名  | 耳碍          | 修正内容                                                                                                    |                                                                                                    |                                                                                     |                                |                                 |                          | 備註                                  |                                                                   |   |
|-----|-------------|----------------------------------------------------------------------------------------------------|----------------------------------------------------------------------------------------------------|-------------------------------------------------------------------------------------|--------------------------------|---------------------------------|--------------------------|-------------------------------------|-------------------------------------------------------------------|---|
|     |             | 國立臺北南第六學》<br>計算方式:                                                                                                    | 有品創堂經營会(桃園牧區)相定3                                                                                        | 目题春成缤钟第:                                                                            | 方式・取消産業                        | 《評分項目 ·                         | 以備審資料審                   | 查佔總成結比例 100% · 為數書成結                |                                                                   |   |
|     |             | 123                                                                                                    | 检索(组)·學程資料 指定項目距卷改領計算方式 同分參酌順序                                                                          |                                                                                     | 同分參酌價序                         |                                 |                          |                                     |                                                                   |   |
|     |             | 國立臺北韓國大學<br>韓品創                                                                                                    | 國立臺北韓南大學(原國立臺北韓南技術學院)<br>商品創堂經營条(桃園校區)                                                                  |                                                                                     | 18                             | 佔總成<br>鎮比例                      | 順序                       | 题春全部解分项目                            |                                                                   |   |
|     |             | 招生期別                                                                                                    | 07營編通知(二)                                                                                               | 香苦笑神                                                                                | (春空                            | 100%                            | 1                        | 專業成果                                |                                                                   |   |
|     | 志跟代码 207013 |                                                                                                    | 2                                                                                                    | 學習能力                                                                                |                                |                                 |                          |                                     |                                                                   |   |
|     |             | 招生名纲                                                                                                    | 3                                                                                                    |                                                                                     |                                |                                 | 3                        | -                                   |                                                                   |   |
|     |             | 性别要求                                                                                                    | 不愿求                                                                                                    |                                                                                     |                                |                                 | 4                        | -                                   |                                                                   |   |
|     |             | 指定項目<br>輕審費用                                                                                                    | 300 <del>71</del>                                                                                       |                                                                                     |                                |                                 | 5                        | -                                   |                                                                   |   |
|     |             |                                                                                                    | 小な客様                                                                                                    |                                                                                     |                                |                                 | 41 1 1 2 3 3 1           | 「あおい」                               |                                                                   |   |
| 國立  |             | 公證:<br>1.医年式領導(合約<br>2.居至當常(合約<br>3.要整證件(局無考<br>本):<br>1.相報報業式具體<br>2.建現證明<br>3.社園或幹部表現<br>4.早智勤於書書<br>5.其他有助於書室<br>*!述書資本不再開登                  | 都平均及耕名百分比)<br>計能交易集體審制本 - 超星易集会<br>明 - 李羅監作成果 -<br>證明<br>之実料                                            | 主堂交琴生禮影                                                                             | 春至芳秋春空<br>1.存典成果()<br>2.學習能力4: | 評分標準:<br>□建筑・鉄智<br>%(歴年成績       | <u>乾穀雲</u> ・本類<br>■・履至自体 | (製作成果 - 學習計 畫)55%<br>- 社室幹部表現證明及其他) |                                                                   |   |
| 臺   |             | a 12                                                                                                    | 1.本位宣始學生其語維力書集門<br>2.本象宮陀學生考講維力書集門                                                                      | 檀 ·<br>禮 ·                                                                          |                                |                                 |                          |                                     |                                                                   |   |
| 市町  | 70          | I                                                                                                    | 1                                                                                                    |                                                                                     | 現行內容                           |                                 |                          | <b>,</b>                            | 依線圖立臺北時第<br>大學 103 年 12 月 25<br>日北時大統強字第<br>1030160196 読品能<br>垣 - |   |
| ¥¥  |             | 123                                                                                                    | 2条(组) · 學經資料 指定項目取率改績計算方式 同分会表                                                                          |                                                                                     |                                | 同分编数理学                          |                          | 1                                   |                                                                   |   |
|     |             | 國立臺北 <b>向南大</b> 員<br>南品創                                                                                                    | ■(原面立臺北段曲技術學院)<br> 塗垣警条(桃園校區)                                                                           | <b>第</b> 分3                                                                         | 18                             | 佔總成<br>續比例                      | 周期時                      | 题春全部辉分项目                            |                                                                   |   |
| ESE |             | 和日本調査の                                                                                                    | 07營業運搬員 (二)                                                                                             | 香苦茶杯                                                                                | (春空                            | 60%                             | 1                        | TH:                                 |                                                                   | 2 |
|     |             | 志麗代得                                                                                                    | 207013                                                                                                  | <u>.</u>                                                                            | e                              | 40%                             | 2                        | 苓蒲成果                                |                                                                   | Ì |
|     |             | 招生名朝                                                                                                    | 3                                                                                                    |                                                                                     |                                |                                 | 3                        | 學習能力                                |                                                                   | , |
|     |             | 他意思。要求                                                                                                    | 不要求                                                                                                    |                                                                                     |                                |                                 | 4                        |                                     |                                                                   |   |
|     |             | 指定項目<br>配審費用                                                                                                    | 1000元                                                                                                   |                                                                                     |                                |                                 | 5                        | -                                   |                                                                   |   |
|     |             |                                                                                                    | 織交資料                                                                                                    |                                                                                     |                                |                                 | 指症項目到                    | 医春說明                                |                                                                   | Ĵ |
|     |             | 2/22::<br>1.至至或該區(全)<br>2.至至至該場(由,共有<br>3.要至至<br>(出,共有)<br>2.注意至至<br>1.相張親亲或呆證<br>1.相張親亲或呆證<br>1.相張親亲或呆證<br>3.其他有對於參書<br>5.其他有對於參書<br>5.其他有對於參書 | 8平均及終名百分让)<br>新能交易集體書影本 - 炮電暴震。<br>新能交易集體書影本 - 炮電暴震。<br>建調<br>之實料<br>1.本校宣施聚主美籍能力暴躁。<br>2.太美宣施聚主英集能力易躁。 | <ul> <li>上総交募生接影     <li>(場)     <li>(場)     <li>(場)     </li> </li></li></li></ul> | 書子究科學室<br>1.孝崇成果(6<br>2.學習能力2: | 評分標準:<br>1922環 - 決留<br>196(歴年成績 | 乾燥壶 - 本類<br>■ - 尾至自侍     | 1整件或果 - 學習計 奎)35%<br>- 社藝幹部表現證明及其他) |                                                                   |   |
|     |             |                                                                                                    | 1                                                                                                    |                                                                                     |                                |                                 |                          |                                     |                                                                   |   |

# 104學年度科技校院二年制技藝技能優良學生保送及甄審入學招生簡章修訂表及特殊資格限制一覽表(3/3)

| 104學年度二技技優保送及甄審入學招生個別學校特殊資格限制一覽表 |                |                 |                                                                     |  |  |  |  |  |
|----------------------------------|----------------|-----------------|---------------------------------------------------------------------|--|--|--|--|--|
| 學校名稱                             | 招生類別           | 招生系組學程          | 特殊資格限制                                                              |  |  |  |  |  |
|                                  |                | 護理系             |                                                                     |  |  |  |  |  |
|                                  | 護理類(一)         | 助産系             | 僅限專科以上學校護理科畢業生報考                                                    |  |  |  |  |  |
| 輔英科技大學                           |                | 職業安全衛生系勞工健康照顧組  |                                                                     |  |  |  |  |  |
|                                  | 醫事類(一)         | 醫學檢驗生物技術系       | 限專科學校醫事技術科 ( 組 ) 、 醫事檢驗科 ( 組 ) 、 醫學檢驗<br>生物技術科 ( 組 ) 畢 ( 肆 ) 業生報考 。 |  |  |  |  |  |
| 大仁科技大學                           | <b>護理類</b> (一) | 護理系             | 限專科以上護理科畢(肄)業者。                                                     |  |  |  |  |  |
|                                  | 護理類(一)         | 護理系             | 限專科以上學校護理科畢業生報考。                                                    |  |  |  |  |  |
| 中臺科技大學<br>                       | 醫事類(一)         | 醫學檢驗生物技術系       | 限專科學校醫事技術科 (組) 醫事檢驗科(組)、醫學檢驗生<br>物技術科(組)畢(肄)業者報考。                   |  |  |  |  |  |
| 元培科技大學                           | <b>護理類</b> (一) | 護理系             | 限專科以上護理科畢業生報考。                                                      |  |  |  |  |  |
|                                  | <b>護理類</b> (一) | 護理系             | 限專科以上學校護理科畢業生報考。                                                    |  |  |  |  |  |
| 中華醫事科技大學                         | 醫事類(一)         | 醫學檢驗生物技術系       | 限專科以上學校醫事檢驗科、醫事技術科、醫學檢驗生物技術<br>科畢業生報考。                              |  |  |  |  |  |
| 美和科技大學                           | <b>護理類</b> (一) | 護理系             | 限專科以上護理科畢業生報考。                                                      |  |  |  |  |  |
|                                  |                | 老人照護管理系(林口校區)   |                                                                     |  |  |  |  |  |
| 長庚學校財團法人                         | ¥珥緒(→)         | 護理系(林口校區)       | 随声到时上举进到更举计教教。                                                      |  |  |  |  |  |
| 長 <u></u> 庚科技大學                  | ₩ <u>₩</u> ₩   | 護理系(嘉義校區)       | ₩、每14以上設理14華未工程5~                                                   |  |  |  |  |  |
|                                  |                | <br>呼吸照護系(嘉義校區) |                                                                     |  |  |  |  |  |
| 亞東技術學院                           | 護理類 (一)        | 護理系             | 限專科以上護理科畢(肄)業者。                                                     |  |  |  |  |  |
| 經國管理暨健康學院                        | 護理類 (一)        | 護理系             | 限專科以上護理科畢(肆)業者始得報考                                                  |  |  |  |  |  |

✓ 我已聞畢並了解「104學年度二技技優保送及甄審入學招生個別學校特殊資格限制一覽表」內容。

確定進人報名 取消

# 步驟1. 資格審查資料登錄(1/3)

請先核對個人帳號資料,再輸入「競賽獲獎或證照」及「個人學歷資料」。

| 個人帳號資料                                                                                                    |  |  |  |  |  |  |  |  |  |
|----------------------------------------------------------------------------------------------------|--|--|--|--|--|--|--|--|--|
| 姓名: 身分證統一編號(或統一證號): 出生年月日: 出生年月日:                                                                                                    |  |  |  |  |  |  |  |  |  |
| 競賽獲獎或證照                                                                                                    |  |  |  |  |  |  |  |  |  |
| 競賽或證照名稱 國際技能競賽                                                                                                    |  |  |  |  |  |  |  |  |  |
| 職種(類)名稱 健康照顧                                                                                                    |  |  |  |  |  |  |  |  |  |
| 名次(等級) 第1名〔金牌〕                                                                                                    |  |  |  |  |  |  |  |  |  |
| 獲獎或發證(照)日期<br>(技術士證生效日)<br>若只到年度,諸選擇該年1月1日,只到月份,則選擇當月1日                                                                                        |  |  |  |  |  |  |  |  |  |
| 應屆畢(結)業生     ✓       報考資格     入學時間     : 民國     102     ✓ 年     09     ✓ 月       畢(結)業時間     : 民國     104     ✓ 年     06     ✓ 月     ● 畢業 ○ 結業 |  |  |  |  |  |  |  |  |  |
|                                                                                                    |  |  |  |  |  |  |  |  |  |
| ■(肆)業學校 ↓                                                                                                    |  |  |  |  |  |  |  |  |  |
| 科(組)別 【 1000 1000 1000 1000 1000 1000 1000 1                                                                                                   |  |  |  |  |  |  |  |  |  |
| 学制日間部・                                                                                                    |  |  |  |  |  |  |  |  |  |
| 年制二年制                                                                                                    |  |  |  |  |  |  |  |  |  |

# 步驟1. 資格審查資料登錄(2/3)

1. 請輸入「個人基本資料」。

- 2. 重新輸入:清空畫面上已輸入的資料。
- 3. 暫存資料: 暫存登錄的資料。

ο

4. 資料登錄完畢後,請點選「我要確認送出」

請正確填寫招生期間,可 聯絡電話及可接收簡訊通 知之行動電話號碼與電子 信箱,以利本會緊急聯絡 及發送簡訊之需。

|         | 個人基本資料                                                     |    |
|---------|------------------------------------------------------------|----|
| 諸務必填寫招  | 生期間可聯絡到的電話、手機、地址或Email,以備緊急所需,如無住宅電話,可填寫手機電話號碼。            |    |
| 性別      | ●男○女                                                       |    |
| 繳費註記    | 一般生 ▲ 低收入戶或中低收入戶考生,需檢附證明文件影本連同申請表寄回本委員會審查。                 |    |
| 聯絡電話    | 02 - 例: 02-27725355                                        |    |
| 行動電話    | 例:0963123456                                               |    |
| 電子信箱    | 例:enter@ntut.edu.tw                                        | 24 |
| 通訊地址    | 縣(市)別     臺北市       郵遞區號     前3碼       (2碼)     後2碼可輸入或不輸入 |    |
| 緊急聯絡人   | 例:志孝東路二校1號<br>例:陳大明                                        |    |
| 緊急聯絡人電話 | <mark>02 - 10000000000000000000000000000000000</mark>      |    |
|         | 重新輸入 暫存資料 我要確定送出                                           | 11 |

# 步驟1. 資格審查資料登錄 (3/3)

5. 再次核對考生資料無誤後輸入通行碼,務必點選「確定送出」以完成報名
 ;若要修改資料,請點選「回上一頁進行修改」繼續登錄資料。

| 個人帳號資料                                                                                                    |                 |                          |                 |  |  |
|----------------------------------------------------------------------------------------------------|-----------------|--------------------------|-----------------|--|--|
| 姓名:                                                                                                    | 身分證統一編號(或統一證號): |                          | 出生年月日:          |  |  |
| 。<br>1993年1月1日(1993年1月1日)(1993年1月1日)(1993年1月1日)(1993年1月1日)(1993年1月1日)(1993年1月1日)(1993年1月1日)(1993年1月1日)(1993年1月1日)(1<br>1993年1月1日)(1993年1月1日)(1993年1月1日)(1993年1月1日)(1993年1月1日)(1993年1月1日)(1993年1月1日)(1993年1月1日)(1993年1月1日)(1993年1月1日)(1 |                 |                          |                 |  |  |
| 競賽或證照名稱:                                                                                                    | 國際技能競賽          | 職種(類)名稱:                 | 健康照顧            |  |  |
| 名次(等級):                                                                                                    | 第1名〔金牌〕         | 獲獎或發證(照)日期:<br>(技術士證生效日) | 民國103年01月01日    |  |  |
| 報考資格: 應屆畢(結)業生 入學時間: 民國102年09月 畢(結)業時間: 民國104年06月                                                                                                    |                 |                          |                 |  |  |
|                                                                                                    |                 | 個人學歷資料                   |                 |  |  |
| 畢(肄)業學校:                                                                                                    |                 | 科(組)別:                   |                 |  |  |
| 學制:                                                                                                    | 日間部             | 年制:                      | 二年制             |  |  |
|                                                                                                    |                 | 個人基本資料                   |                 |  |  |
| 性別:                                                                                                    | :               | <b>繳</b> 費註記:            | 一般生             |  |  |
| 聯絡電話:                                                                                                    |                 | 行動電話:                    |                 |  |  |
| 電子信箱:                                                                                                    | (               |                          |                 |  |  |
| 郵遞區號:                                                                                                    | 106             | 通訊地址:                    |                 |  |  |
| 緊急聯絡人:                                                                                                    |                 | 緊急聯絡人電話:                 |                 |  |  |
| 回上一貞進行修改                                                                                                    | )               | 請輸入通行                    | <b>宁碼:</b> 確定送出 |  |  |
| 為確保您的權益,請再次核對以上資料。不修改請按「確定送出」。若要修改請按「回上一頁進行修改」。                                                                                                    |                 |                          |                 |  |  |

12

# 步驟2. 資格審查資料列印(1/2)

1.考生請將報名資料依序裝至「報名專用信封」,並於封面勾選繳寄資料及簽名。 2.報名資料須於104年4月27日(星期一)前,以快遞或限時掛號寄至本委員會審查,逾期不予受理(郵戳為憑)。

注意事項

|             | 報表列印              |                                                                                                    |  |  |
|-------------|-------------------|----------------------------------------------------------------------------------------------------|--|--|
| 列印黏貼於B4大小信封 | 資格審査專用信封封面        | 黏貼於B4大小信封製作「報名專用信封袋」。                                                                                                    |  |  |
| 必繳          | 資格審査申請表           | 須貼本人最近3個月內之二吋脫帽相片、身分證正反面影本, <mark>並親筆簽名</mark> 。                                                                                                    |  |  |
| 必繳          | 學歷 (力)證明文件        | 應屆畢業生諸繳交蓋有103學年度第2學期註冊章之學生證影印,畢業生諸繳交畢業證書影,同等學力資格報名考生應<br>繳文件諸參考本簡章附錄三「入學大學同等學力認定標準」                                                                                                    |  |  |
| 必繳          | 獲獎證明影本黏貼單         | 須黏貼獲獎證明影本,但報到時須繳驗正本。報到時如發現報名資料內容或證件與事實不符者,取消錄取及入學資<br>格。                                                                                                    |  |  |
| 選繳          | 低收入戶或中低收入戶證明影本    | 低收入戶或中低收入戶考生,另需繳交證明文件,經審查通過,低收入戶考生,可免繳報名費;中低收入戶者,減免<br>30%報名費。低收入戶或中低收入戶考生應分別繳交各縣(市)政府審核通過由各鄉(鎮、市、區)公所所開具之低<br>收入戶或中低收入戶證明文件。所繳證明文件應內含考生姓名或身分證統一編號,且在報名截止日前仍有效。所繳證<br>明文件,若未含考生姓名或身分證統一編號者,應加附戶口名簿或戶籍謄本等,可資證明之文件影本。(清寒證明不<br>符報名費優待規定) |  |  |
| 選繳          | 畢業證書影本或同等學力證明文件影本 | 1.已畢業學生請繳交畢業證書影本。<br>2.以同等學力資格報名考生應繳文件請參考簡章附錄四。                                                                                                    |  |  |
| 選繳          | 現役軍人報名證明文件正本      | 各部隊長出具之「退伍日期證明書」或「准予報名證明書」正本,現役軍人才需繳交。                                                                                                    |  |  |
| 選繳          | 更改姓名後之戶籍謄本        | 證照或競賽獎狀上的姓名與現在身分證上的姓名不一樣才需繳交。                                                                                                    |  |  |
| 選繳          | 緩繳技術士證切結書         | 技術士技能檢定之學、術科測驗均已及格,但尚未取得核發之證照者才需繳交。格式同簡章附表九。                                                                                                    |  |  |
| 選繳          | 造字申請表             | 有需要造字考生才需繳交。                                                                                                    |  |  |

Ľ

## 步驟2. 資格審查資料列印(2/2)

1. 請先閱讀注意事項。

2. 請下載列印表格。

3. 信封正面貼上「資格審查專用信封封面」。

 考生請將報名資料依序裝至「資格審查專用信封」,並於封面自行勾 選繳寄資料與考生確認簽名欄親自簽名。

5. 報名資料須於104年4月27日(星期一)前以中華郵政限時掛號寄至本委員會審查,逾期不予受理(郵戳為憑)。

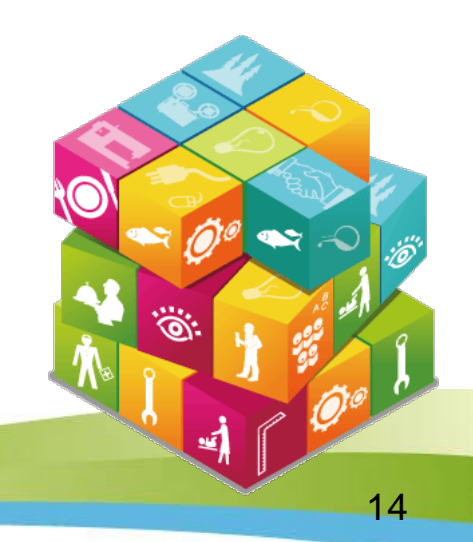

#### 資格審查專用信封封面畫面

※請將此頁黏貼於B4大小信封袋【寄件期限:104年4月27日(一)前(郵戳為憑)】

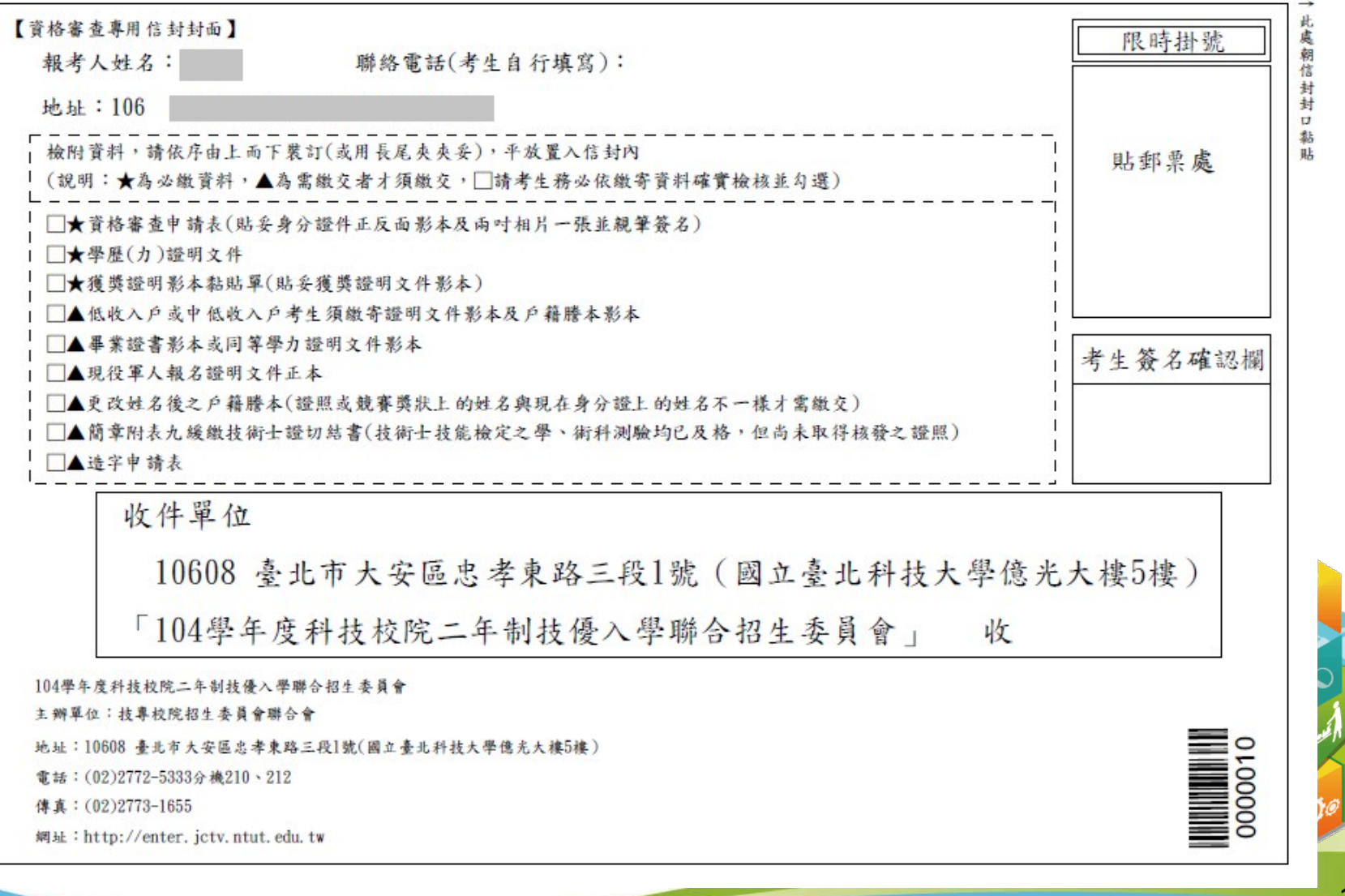

榮請將此頁黏貼於Bd大小信封袋【寄件期限:104年4月27日(一)前(郵戰為憑)】

15

### 資格審查申請表畫面

#### 104學年度科技校院二年制技藝技能優良學生保送及甄審入學招生 資格審查申請表(寄本委員會) \*\*\*\*

0000010

#### 【個人基本資料】

| 姓名               |                                       | 性別              |                   |                                                              | 新時相片處              |
|------------------|---------------------------------------|-----------------|-------------------|--------------------------------------------------------------|--------------------|
| 聯絡電話             | (                                     | 行動電話            |                   |                                                              | 3個月內之二             |
| 郵遞區號             | 106                                   | 繳費註記            | 一般生               |                                                              | 可說情相片。 2. 背面類丝明校   |
| 通訊地址             |                                       |                 |                   |                                                              | 計(関稿)及審<br>査序號。    |
| 緊急連絡人            |                                       | 緊急連絡人行          | 電話                |                                                              |                    |
| 學制               | 日間部                                   |                 |                   |                                                              |                    |
| 畢結業學校            |                                       |                 | 100 C             |                                                              |                    |
| 畢結業科別            |                                       |                 |                   |                                                              |                    |
| 資格審查資料           | 1                                     |                 |                   |                                                              |                    |
| 競賽/證照名稱          | 國際技能競賽                                |                 |                   |                                                              |                    |
| 職種(類)名稱          | 健康照顧                                  |                 |                   |                                                              |                    |
| 名次/級別            | 第1名 (金牌)                              |                 |                   |                                                              |                    |
| 獲獎/發證日期          | 103/01/01                             | 入學年月            | 102/09            | 畢業年月                                                         | 104/06             |
|                  |                                       |                 |                   |                                                              | N.                 |
| 身分證(護照)          | 成統一證號)影本黏                             | 貼處(正面)          | 身分證(護照或           | (統一證號)影                                                      | 本黏贴處(反面)           |
| 身分證(護照:<br>學生證(名 | 或統一證號)影本黏<br>-<br>學證明)影本黏貼處<br>限應屆畢業生 | 貼處(正面)<br>§(正面) | 身分證(護照或<br>學生證(在: | <ul> <li>(統一證號)影</li> <li>學證明)影本義</li> <li>限應屆畢業生</li> </ul> | 本黏貼處(反面)<br>貼處(反面) |

#### 104學年度科技校院二年制技藝技能優良學生保送及甄審入學招生 學歷(力)證明文件

| 請考生務必簽名確認資料皆已<br>核對完畢正確無誤,且已確實<br>瞭解隱私權保護政策聲明,並<br>同意授權技專校院招生委員會<br>聯合會使用本人之個人資料作<br>為辦理招生相關工作目的使用;<br>若資料有誤以致影響個人相關<br>權益,概由考生本人自行負責。 | 分證統一編號<br><sub>Texuo</sub>                 | 考生姓名<br>證明文件黏貼處<br>1文件超出黏貼範圍時,請紹                                    | 出生年月日<br>a印或摺疊)                                          | - |
|----------------------------------------------------------------------------------------------------|--------------------------------------------|---------------------------------------------------------------------|----------------------------------------------------------|---|
|                                                                                                    | 請核瞭同聯為若權考對解意合辦資益。人生完隱授會理料,務畢私權使招有概必正權技用生誤由 | 簽確保專本相以考<br>確誤政院之工勞<br>報議院名<br>個<br>教<br>人<br>開<br>致<br>生<br>本<br>人 | 資且聲生人目個自料已明委資的人行皆確,員料使相負換的人行自我。<br>時確,員料使相負<br>已實並會作用關責。 |   |

16

### 步驟3. 資格審查收件查詢

1.考生可於資格審核收件查詢本委員會是否已收到報名資料。

 資格審查結果於104年5月4日(星期一)10:00在本委員會網站提供查 詢,考生應自行上網查詢。

| 收件狀態                              |
|-----------------------------------|
| 收件狀態:已收件審查中                       |
| 資格審查結果於104年5月4日(星期一)10:00起提供考生查詢。 |
|                                   |
| 收件狀態                              |
| 收件狀態:尚未收件                         |
| 資格審查結果於104年5月4日(星期一)10:00起提供考生查詢。 |
|                                   |
|                                   |
|                                   |

### 步驟4. 資格審查結果查詢

對於審查結果若有疑義,得填妥簡章附錄四「報名資格及甄審優待加分比例複 查申請表」於104年5月5日(星期二)12:00前傳真至本委員會,並請以電話確認 本委員會已收到傳真【本委員會傳真:(02)2773-1655,電話:(02)2772-5333 轉212、210】,複查以1次為限,申請複查時,不得要求補繳資料予以重新審 查;逾期或未依 以上規定之複查手續辦理者概不受理。

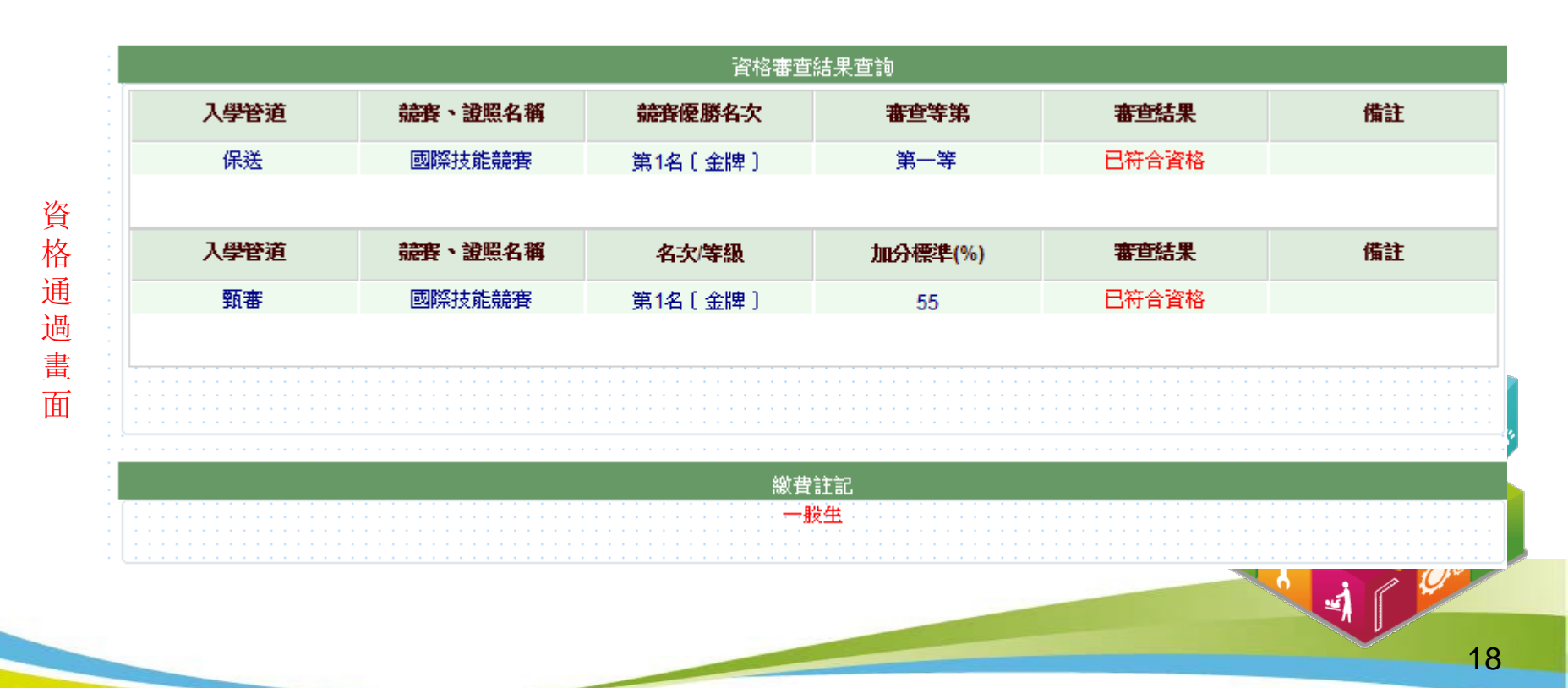

### 步驟5. 網路報名(1/8)

具有技優保送資格者,得同時參加技優甄審招生,但以報名5個校系(組)、學程為限,惟甄審校院得限制考生僅能報名該校1個系(組)、學程,請參閱本簡章附表二「技優甄審入學招生限報名1校系(組)、學程學校一覽表」。

#### 報名技優保送

1. 請選擇「保送報名招生類別」。

 2. 如欲放棄報名技優保送,招生類別請選擇【--放棄技優保送--】。( 放棄技優保送仍可參加技優甄審)

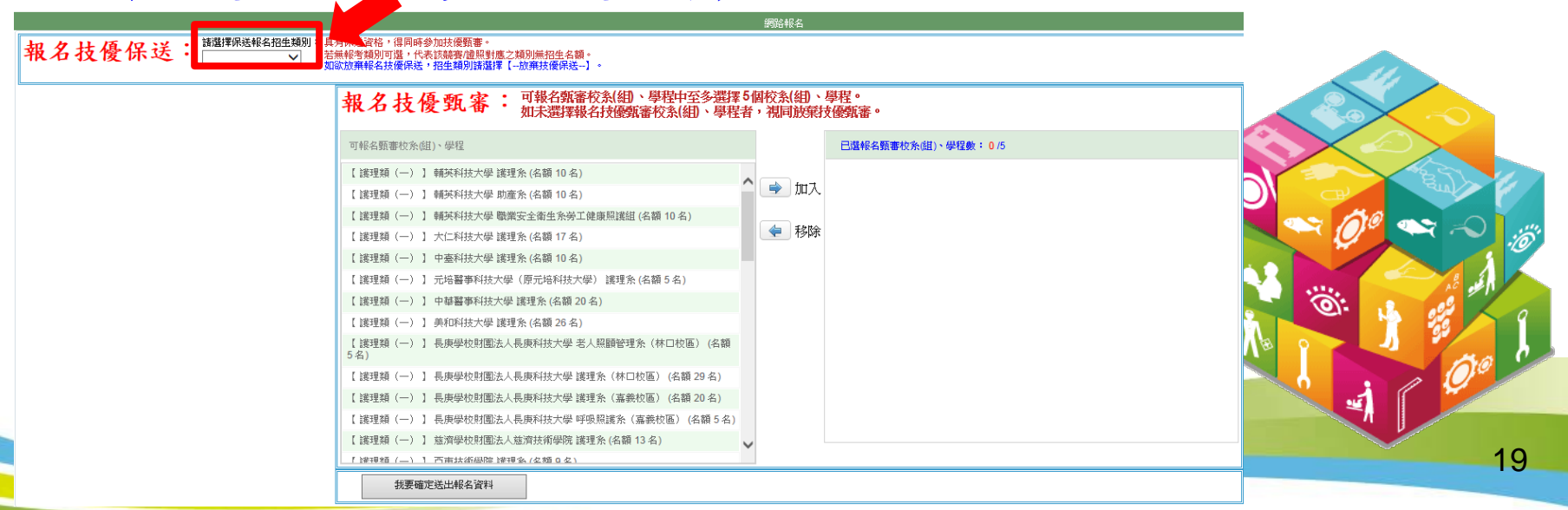

步驟5. 網路報名 (2/8)

| 104 | 學年度科技      | 校院二年制技藝技能的             | 憂良學 <b>生</b> 保送及甄審入學 | 招生個別學校特殊資格限制               | (/ 技專校院招生委員會聯合會 |  |  |
|-----|------------|------------------------|----------------------|----------------------------|-----------------|--|--|
|     |            | 10                     | 4學年度科技校              | 院二年制技藝技能優良學生保護             | 送及甄審入學招生        |  |  |
|     | 個別學校特殊資格限制 |                        |                      |                            |                 |  |  |
| ß   | 志願代碼       | 學校名稱                   | 招生類別                 | 招生糸(組)、學程別                 | 特殊資格限制          |  |  |
|     | 210001     | 輔英科技大學                 | 護理類(一)               | 護理系                        | 限專科以上學校護理科畢業生報考 |  |  |
|     | 210003     | 輔英科技大學                 | 護理類 (一)              | 職業安全衛生系勞工健康照護組             | 限專科以上學校護理科畢業生報考 |  |  |
| ſ   | ✓ 我已閱畢     | -<br>基並願意遵守個別學校        | 特殊資格限制,如經查證          | ,<br>發現資格不符,願意接受取消錄取及入學資格。 |                 |  |  |
|     |            |                        |                      |                            |                 |  |  |
|     |            |                        |                      | 確定送出報名資料 取消                |                 |  |  |
|     | 影和         | 田山與六日                  | 动态故阳山                | 7                          |                 |  |  |
|     | 运私之志       | <b>脑</b> 办字校将<br>願,考生務 | 必自我檢核                |                            |                 |  |  |
|     | 是否:        | 符合資格,                  | 避免因報名                |                            |                 |  |  |
|     | 資格         | 不符被取消                  | 錄取資格。                |                            | 1 . Qo          |  |  |
|     |            |                        |                      |                            |                 |  |  |

步驟5. 網路報名(3/8)技優保送及甄審入學招生個別學校特殊資格限制一覽表

| 學校名稱               | 招生類別   | 招生系組學程                                                 | 報考限制                                                         |
|--------------------|--------|--------------------------------------------------------|--------------------------------------------------------------|
|                    | 護理類(一) | 護理系<br>助產系<br>職業安全衛生系勞工健康照顧<br>組                       | 限專科以上學校護理科畢<br>業生報考                                          |
| 輔英科技大學             | 醫事類(一) | 醫學檢驗生物技術系                                              | 限專科學校醫事技術科<br>(組)、醫事檢驗科<br>(組)、醫學檢驗生物技<br>術科(組)畢(肄)業生<br>報考。 |
| 大仁科技大學             | 護理類(一) | 護理系                                                    | 限專科以上護理科畢 (肄<br>業者。                                          |
|                    | 護理類(一) | 護理系                                                    | 限專科以上學校護理科畢<br>業生報考。                                         |
| 中臺科技大學             | 醫事類(一) | 醫學檢驗生物技術系                                              | 限專科學校醫事技術科<br>(組)醫事檢驗科(組)<br>醫學檢驗生物技術科(組<br>畢(肄)業者報考。        |
| 元培醫事科技大學           | 護理類(一) | 護理系                                                    | 限專科以上護理科畢業生<br>報考。                                           |
|                    | 護理類(一) | 護理系                                                    | 限專科以上學校護理科畢<br>業生報考。                                         |
| 中華醫事科技大學           | 醫事類(一) | 醫學檢驗生物技術系                                              | 限專科以上學校醫事檢驗<br>科、醫事技術科、醫學檢<br>驗生物技術科畢業生報考                    |
| 美和科技大學             | 護理類(一) | 護理系                                                    | 限專科以上護理科畢業生<br>報考。                                           |
| 長庚學校財團法人<br>長庚科技大學 | 護理類(一) | 老人照護管理系(林口本部)<br>護理系(林口本部)<br>護理系(嘉義本部)<br>呼吸照護系(嘉義分部) | 限專科以上護理科畢業生<br>報考。                                           |
| 亞東技術學院             | 護理類(一) | 護理系                                                    | 限專科以上護理科畢 ()<br>業者。                                          |
| 經國管理暨健康學院          | 護理類(一) | 護理系                                                    | 限專科以上護理科畢 (肆<br>業者始得報考                                       |

步驟5. 網路報名(4/8)技優甄審入學招生限報名1校系(組)、學程學校一覽表

| 學校代碼 | 學校名稱              |      |
|------|-------------------|------|
| 102  | 國立雲林科技大學          |      |
| 106  | 國立高雄應用科技大學        |      |
| 112  | 國立高雄餐旅大學          |      |
| 204  | 嘉南藥理大學            |      |
| 216  | 大仁科技大學            |      |
| 221  | 台南應用科技大學          |      |
| 222  | 遠東科技大學            |      |
| 223  | 元培醫事科技大學(原元培科技大學) |      |
| 227  | 德明財經科技大學          |      |
| 231  | 育達科技大學            | 00   |
| 237  | 長庚學校財團法人長庚科技大學    |      |
| 404  | 慈濟學校財團法人慈濟技術學院    | 1 33 |
| 415  | 黎明技術學院            |      |

### 步驟5. 網路報名(5/8)

報名技優甄審

報名技優保送:講選擇保送報

1.至多報名5個技優甄審校系(組)、學程。

2. 點選欲報名的校系(組)、學程後點 📦 🗤 才可加入至已選報名甄審

校系(組)、學程。

3. 點選欲移除的校系(組)、學程後點 🚺 🕸 🕸 才可移除已選報名甄審校

系(組)、學程。

 4.點選「我要確定送出報名資料」送出資料。如未選擇報名技優甄審校 系(組)、學程者,視同放棄報名技優甄審。

| 名招生規別・ | 具用床达資格,得回時參加技優觀書。                                            |
|--------|--------------------------------------------------------------|
| ) 🗸    | 若無報考類別可選,代表該競賽/證照對應之類別無招生名額。<br>如欲放棄報名技優保送,招生類別諸選擇【-放棄技優保送-】 |

| 可報名甄審校系(組)、學程                                      |        | 已選報名甄審校条(組)、學程數: 5/5                      |  |
|----------------------------------------------------|--------|-------------------------------------------|--|
| 護理類(一)】 輔英科技大學 助産系 (名額 10 名)                       |        | 護理類(一) 】 輔英科技大學 護理条 (名額 10 名)             |  |
| 護理類(一) 】 大仁科技大學 護理系 (名額 17 名)                      | 1 🔿 加入 | 護理類(一) 】 輔英科技大學 職業安全衛生系勞工健康照護組 (名額 10 名)  |  |
| 【 護理類(一) 】 中臺科技大學 護理系 (名額 10 名)                    |        | 化妝品類 】 嘉藥學校財團法人嘉南藥理大學 化粧品應用與管理系 (名額 22 名) |  |
| 【 護理類(一) 】 元培醫事科技大學(原元培科技大學) 護理系 (名額 5 名)          | 🗶 移除   | 不限類別 】 輔英科技大學 保健營養条 (名額 10 名)             |  |
| 【 護理類(一) 】 中華醫事科技大學 護理糸 (名額 20 名)                  |        | 不限類別 】 南開科技大學 應用外語条 (名額 3 名)              |  |
| 【 護理類(一) 】 美和科技大學 護理系 (名額 26 名)                    |        |                                           |  |
| 【 護理類(一) 】 長庚學校財團法人長庚科技大學 老人照顧管理系(林口校區) (名額<br>-名) |        |                                           |  |
| 【 護理類(一) 】 長庚學校財團法人長庚科技大學 護理系(林口校區) (名額 29 名)      |        |                                           |  |
| 【 護理類(一) 】 長庚學校財團法人長庚科技大學 護理系(嘉義校區) (名額 20 名)      |        |                                           |  |
| 【 護理類(一)】 長庚學校財團法人長庚科技大學 呼吸照護糸(嘉義校區) (名額5名)        |        |                                           |  |
| 【護理類(一)】 慈濟學校財團法人慈濟技術學院 護理条 (名額 13 名)              |        |                                           |  |
| 【護理類(一) 】 亞東技術學院 護理系 (名額 9 名)                      |        |                                           |  |
| 【 護理類(一) 】 經國管理暨健康學院 護理系 (名額 5 名)                  |        |                                           |  |
| 【                                                  |        |                                           |  |

## 步驟5. 網路報名(6/8)

技優甄審以報名5個校系(組)、學程為限,選擇超過5個校系(組)、學程,系統會出現訊息提醒。

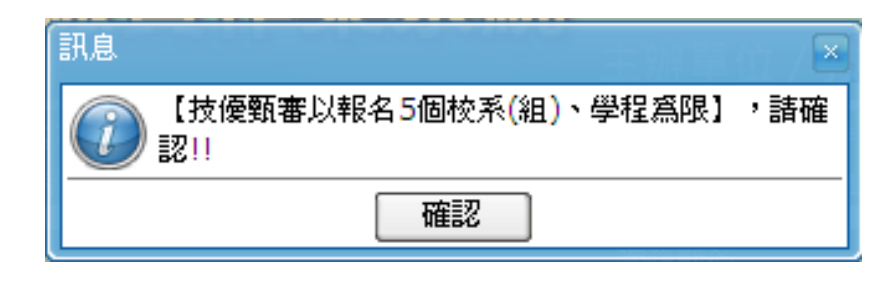

 部分學校得限制考生僅能報名該校1個系(組)、學程,選擇超過1 個校系(組)、學程,系統會出現訊息提醒。

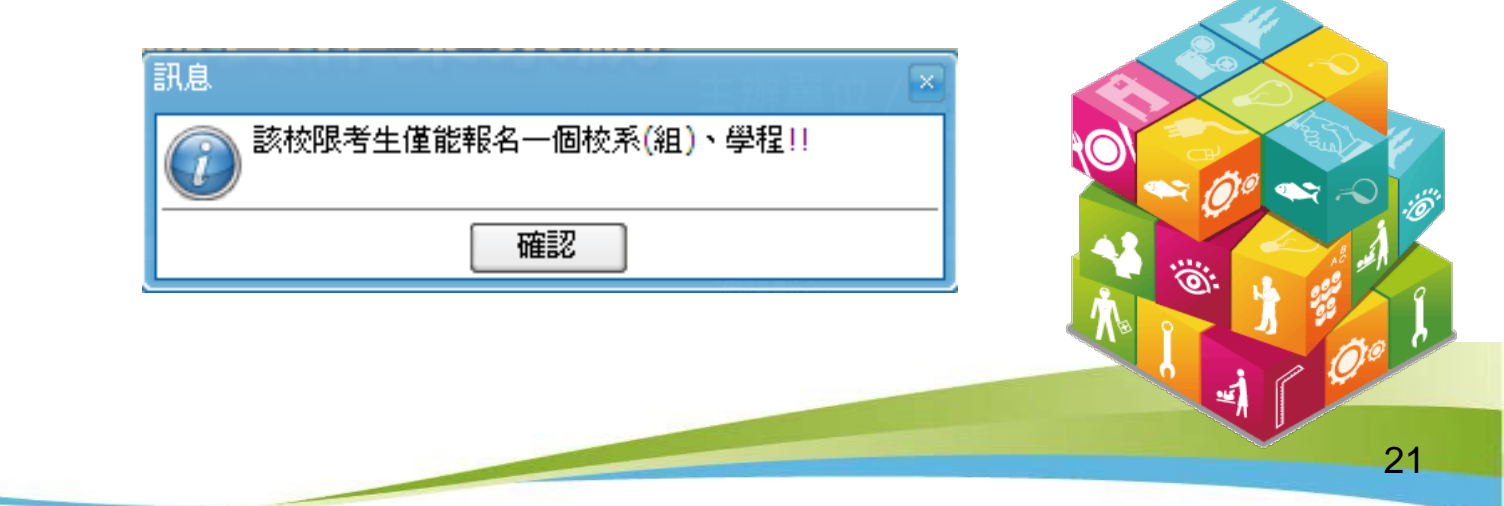

# 步驟5. 網路報名 (7/8)

符合技優保送資格考生,若未選擇技優保送招生類別,點選「我要確定 送出報名資料」後,系統會再次提醒考生選擇技優保送招生類別。

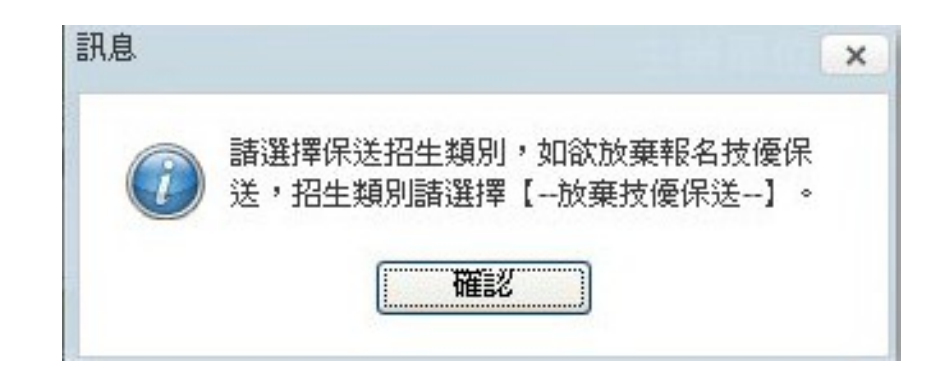

### 步驟5. 網路報名 (8/8)

- 符合技優保送資格考生,若選擇「放棄技優保送」,點選「我要確定
   送出報名資料」後,系統會再次提醒考生具有技優保送資格。
- 2. 網路報名僅限一次,報名資料一經完成確定送出後,即不得更改。

| 報名技優到                                                         | <b>〔審校系(組)、學程如下:</b>                                                                                                    |        |
|---------------------------------------------------------------|----------------------------------------------------------------------------------------------------|--------|
| 校系(組)、男校系(組)、男校系(組)、男校系(組)、男校系(組)、男校系(組)、男校系(組)、男校系(組)、男教審報名費 | <sup>1</sup> 程一:【護理類〔一〕】輔英科技大學護理系<br>1<br>2<br>2<br>2<br>2<br>2<br>2<br>2<br>2<br>2<br>2<br>2<br>2<br>2<br>2<br>2<br>2<br>2<br>2                                                                                                    |        |
| 您具有技修<br>豪保送招生                                                | 长送報名資格,如欲報名技優保送時,請按取消回上一頁,選擇技     五     二     年類別。                                                                                                    |        |
| 1確定不再<br>回取 報 夕 ※                                             |                                                                                                    |        |
| 身分證統一編                                                        | <u>1771日 7 La La Exercita - 22 7 DZ AEXE ZA LI DZ · ADALEXE ZA LI DZ · ADALEXE ZA LI DZ ADALEXE ZA LI DZ ADALEXE ZA LI DZ ADALEXE ZA LI DZ ADALEXE ZA LI DZ ADALEXE ZA LI DZ ADALEXE ZA LI DZ ADALEXE ZA LI DZ ADALEXE ZA LI DZ ADALEXE ZA LI DZ ADALEXE ZA LI DZ ADALEXE ZA LI DZ ADALEXEXE ZA LI DZ ADALEXEXEXE ZA LI DZ ADALEXEXE ZA LI DZ AD</u> |        |
| 通行碼                                                           |                                                                                                    |        |
| <b>澰證碼</b>                                                    | 額輸入下方數字                                                                                                    | 50     |
|                                                               | 157700                                                                                                    |        |
|                                                               |                                                                                                    | AC SER |
|                                                               | 重新產生驗證碼                                                                                                    |        |
|                                                               | 重新產生驗證碼<br>確定送出 取消                                                                                                    |        |

### 步驟5. 網路報名 (9/8)

請再次確認報名技優保送報名類別及技優甄審校系(組)、學程資料,正確無誤後,輸入考生身分證號、通行碼及驗證碼,再點選「確定送出」。

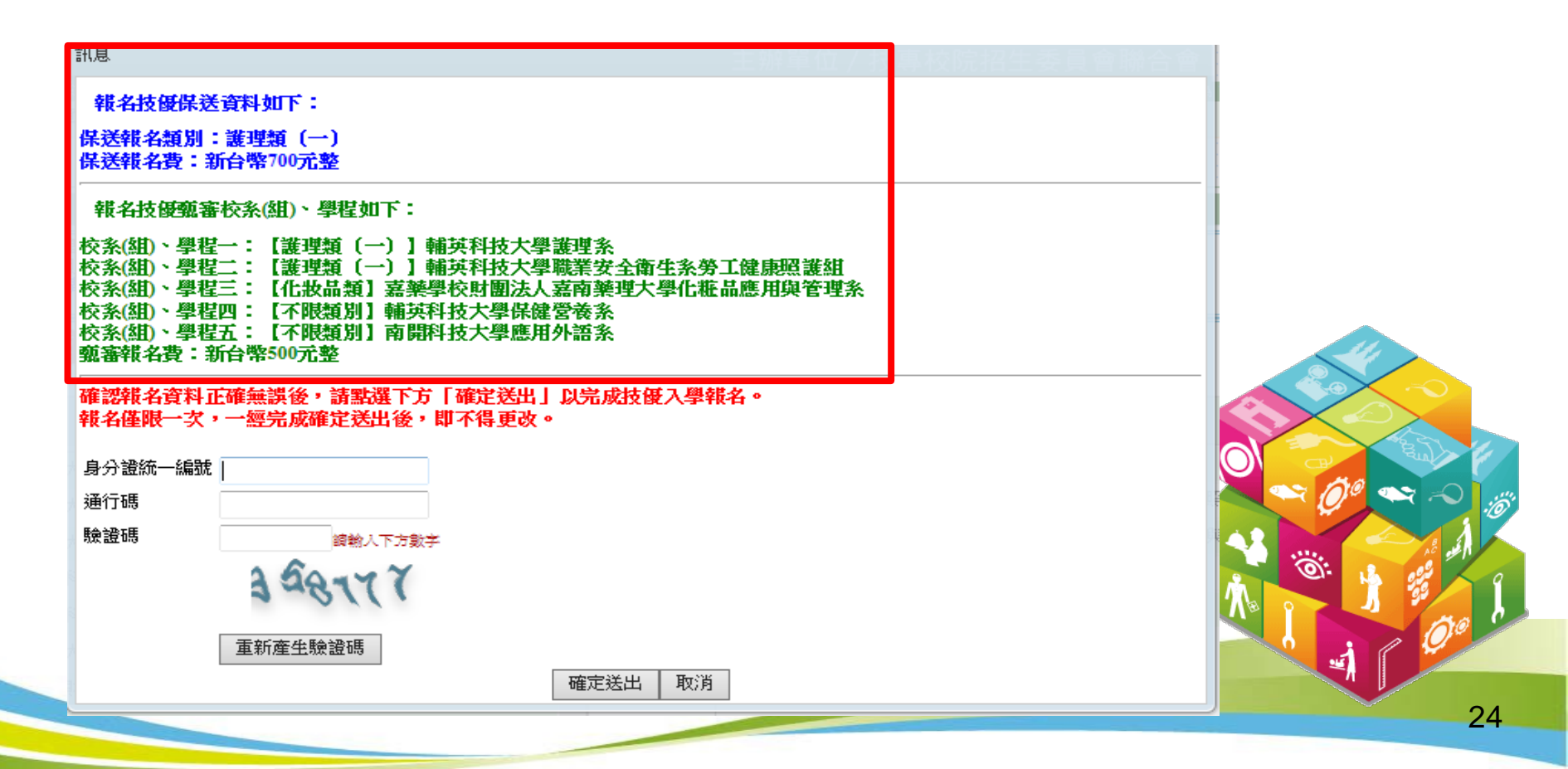

### 步驟5. 網路報名(10/8)

 
 1. 技優甄審以報名5個校系(組)、學程為限,若未選滿5個校系(組)、 學程,系統會再次提示,請確認是否確定送出。

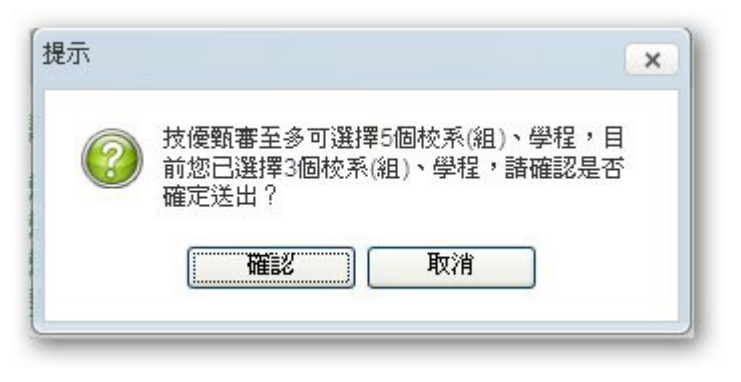

2. 資料送出後,系統會出現「送出成功」訊息畫面。

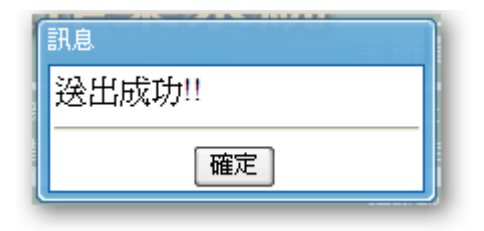

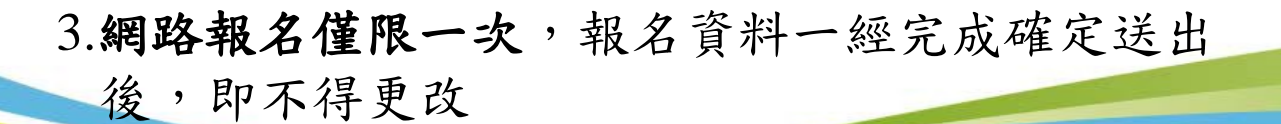

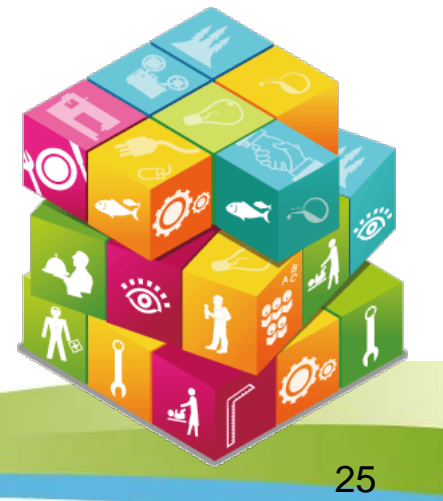

# 步驟5. 網路報名(11/8)

1. 自行列印網路報名相關表件。

2.考生須於104年5月8日(星期五)前(郵戳為憑),以限時掛號郵寄各 所報名之甄審校院。未在寄件截止期限前將資料寄出者,雖已完成資 料登錄及繳費,亦不算完成報名手續,所繳報名費概不退還。

|      |                 |                    |                             | 網路報名                                                                              |  |
|------|-----------------|--------------------|-----------------------------|-----------------------------------------------------------------------------------|--|
|      | 收據留存備查          | 報名繳費單              | 報名繳費注意事項                    | 諸於 104年5月6日(星期三)24:00前 完成繳費,逾時不予受理;低收入戶考生免繳報名費,中低收入戶考生減免30%報名費,若經本委員會審查未通過時,再行補繳。 |  |
| 2    | 自行留存            | 完成網路報名確認單          |                             | 無須繳回,諸自行列印留存。                                                                     |  |
|      | 必繳              | 甄審報名考生基本資料表        |                             | 須貼上相片、身分證影本及簽名 ( <del>到客至所報名之甄審校院)</del> 。                                        |  |
|      | 必繳              | 甄審報名費              |                             | 104年5月8日(星期五)前以購買郵政匯票方式繳付,受款人請填寫報名甄審校院全名。郵政匯票連同書審資料一併郵寄報名甄審校院。                    |  |
|      | 训印黏貼於B4大小信<br>封 |                    | 用信封封面                       | 黏貼於B4大小信封製作「報名專用信封」(報名之各所數審校院郵寄用)。                                                |  |
| 考生須於 | 104年5月8日(星期五):  | 前(郵戳為憑),以中華郵政限時掛號郵 | <b> 寄各所報名之甄審校院。未在寄件截止</b> 第 | 期限前將資料寄出者,雖已完成資料登錄及繳費,亦不算完成報名手續,所繳報名費概不退還。                                        |  |

#### 「報名繳費單」畫面

#### 繳款後之交易明細表或收據請留存備查,不須寄回本委員會。

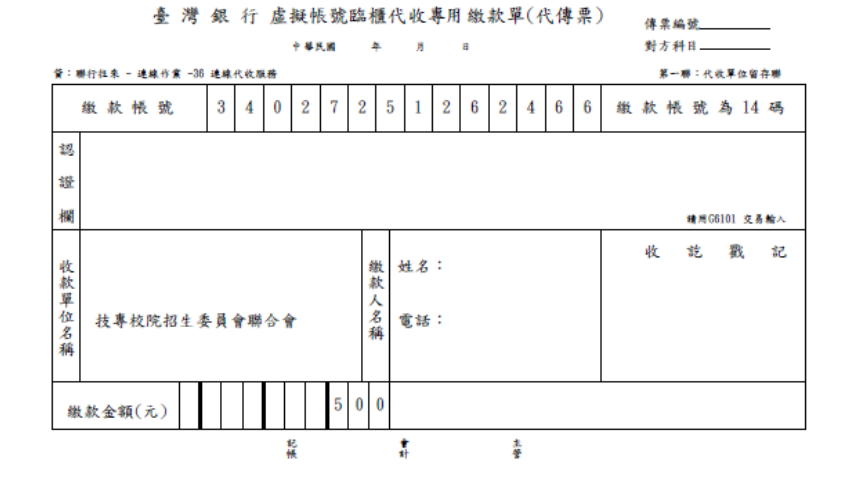

臺 灣 銀 行 虛擬帳號臨櫃代收專用繳款單(代傳票) 中華民國 я 貸:聯行往來 - 連線作業 -36 連線代收服務 第二聯:繳款人收款聯 2 缴款帳號 3 4 0 7 2 5 2 6 2 缴款帳號為14碼 1 Δ 6 6 續用G6101 交易輸入 收訖戳記 姓名: 缴 款 款單位名 人名 技專校院招生委員會聯合會 電話: 44 稱 繳款金額(元)

淡請務必填上繳款日期及聯絡電話,以便有問題時聯絡之用。繳費後約2小時,請務必至本委員會報名系統, 確認是否繳費成功;至臺灣銀行各分行臨種繳款手續費新臺幣10元。 繳費方式有下列4種,請考生自行擇一方式辦理:

- (1) 持具有轉帳功能之晶片金融卡(不限本人) 至金融機構自動櫃員機(ATM) 轉帳繳費。
- (2) 持本委員會產生之繳款單至臺灣銀行總行或分行繳款。
- (3) 至各金融機構(含郵局及信用合作社)辦理跨行匯款。
- (4) 網路ATM轉帳。

注意事項:

- (1) 繳款手續費用由考生自行負擔。
- (2) 繳款後交易明細表或收據請留存備查,不須寄回本委員會。
- (3)繳費截止日當天15:30後,不可到郵局匯款,僅能透過ATM轉帳方式繳費,以避免郵局 隔日才處理匯款,而致超過繳費期限。
- (4)考生於繳費後約2小時即可至本委員會「資格審查、網路報名暨繳費作業系統」查詢 是否已繳費成功。考生如未上網查詢,因繳費失敗以致影響報名作業,其後果由考生 自行負責。

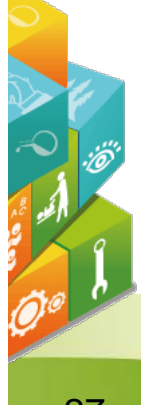

#### 「報名繳費注意事項」畫面

#### 104學年度科技校院二年制技藝技能優良學生保送及甄審入學招生

#### 報名繳費注意事項

考生姓名:

繳款帳號:

繳費金額:新臺幣500元整

入帳戶:台灣銀行城中分行(銀行代碼004 分行代碼0451)

- 戶名:技專校院招生委員會聯合會
- 一、繳費期間:

考生須於104年5月6日(星期三)前完成繳費,跨行匯款至15:30,ATM及網路ATM至24:00止, 逾時則所有繳費管道將不接受繳費。

#### 二、繳費:

1. 保送報名費為新臺幣700元整,中低收入戶考生490元整。

甄審報名費為每校系(組)、學程新臺幣100元整,每增加1個校系(組)、學程,加收新臺幣 100元整。

中低收入戶考生報名費減免30%為每校系(組)、學程新臺幣70元整,每增加1個校系(組) 、學程,加收新臺幣70元整。

2. 繳費方式(手續費自付):

(1)持具有轉帳功能之晶片金融卡(不限本人)至金融機構自動櫃員機(ATM)轉帳繳費。

- (2)持本委員會產生之繳款單至臺灣銀行總行或分行繳款。
- (3)至各金融機構(含郵局及信用合作社)辦理跨行匯款。
- (4)網路ATM 轉帳。

3.注意事項

(1)繳款手續費用由考生自行負擔。

- (2)繳款後交易明細表或收據請留存備查,不須寄回本委員會。
- (3)繳費截止日當天15:30後,不可到郵局匯款,僅能透過ATM轉帳方式繳費,以避免郵局隔日才處理匯款,而致超過繳費期限。
- (4)考生於繳費後約2小時即可至本委員會「資格審查、網路報名暨繳費作業系統」查詢是否 已繳費成功。考生如未上網查詢,因繳費失敗以致影響報名作業,其後果由考生自行負責

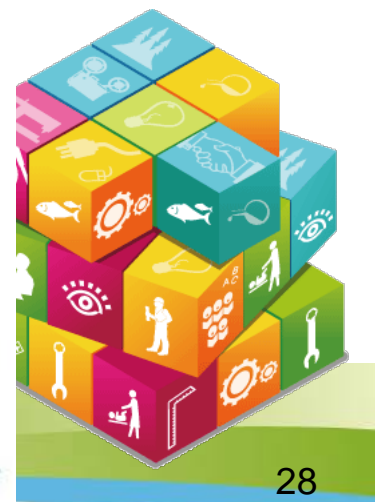

「完成網路報名確認單」畫面

無須繳回,請自行列印留存。

#### 104學年度科技校院二年制技藝技能優良學生保送及甄審入學招生 完成網路報名確認單

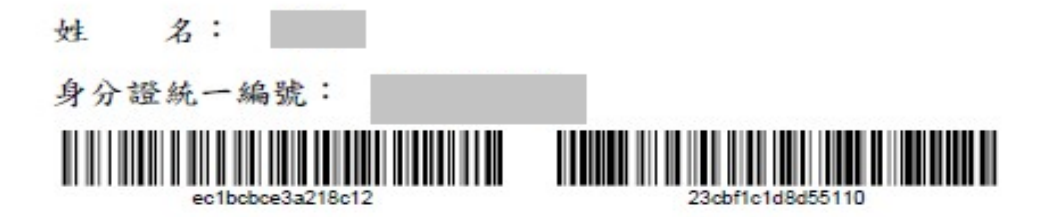

| 甄審招生類別   | 甄審校系(組)、學程                                      |
|----------|-------------------------------------------------|
| 10護理類(一) | 護理類(一)-輔英科技大學-護理系(名額:10)(甄審費用:800元)             |
| 10護理類(一) | 護理類(一)-輔英科技大學-職業安全衛生系勞工健康照護組(名額:10)(甄審費用:800元)  |
| 15化妝品類   | 化妝品類-嘉藥學校財團法人嘉南藥理大學-化粧品應用與管理系(名額:22)(甄審費用:800元) |
| 99不限類別   | 不限類別-輔英科技大學-保健營養系(名額:10)(甄審費用:800元)             |
| 99不限频列   | 不限類別-南開科技大學-應用外語系(名額:3)(甄審費用:800元)              |

報名甄審校系(組)、學程數: 5

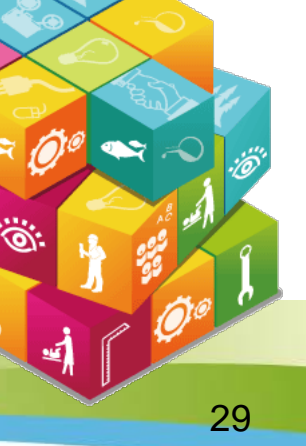

#### 甄審報名考生基本資料表

#### 須貼上相片、身分證影本及右下角考生簽名處簽名(郵寄至所報名之甄審校院)。

考生基本資料表(甄審入學) (寄報名之甄審校院) 報名序號 0000010 黏贴相片或 請黏貼最近3個月 考生姓名 內之二吋脱帽相片 報名甄審校院 嘉藥學校財團法人嘉南藥理大學 背面须註明校科 (簡稱)及姓名。 15 化妝品類 招生類別 系(組)、學程 化粧品應用與管理系 畢(結)業學校 國立臺北商業大學 畢(結)業科別 應用英語 身分證統一編號 電話號碼 手機號碼 緊急聯絡人 緊急聯絡電話號碼 通訊地址 н. 身分證(護照或居留證)影本黏貼處(正面) 身分證(護照或居留證)影本黏貼處(反面) 本表各項資料均經本人親自登錄、詳實核對無誤。本人已詳閱簡章內有關規定,若資料不實或不符簡章規定,致被取 消報名及錄取資格,本人絕無異議。 考生簽名

**1** 

30

104學年度科技校院二年制技藝技能優良學生保送及甄審入學招生

甄審報名費

◆104年5月8日(星期五)前以購買郵政匯票方式繳付,受款人請填 寫報名甄審校院全名。

✓郵政匯票連同書面資料審查資料一併郵寄報名甄審校院。

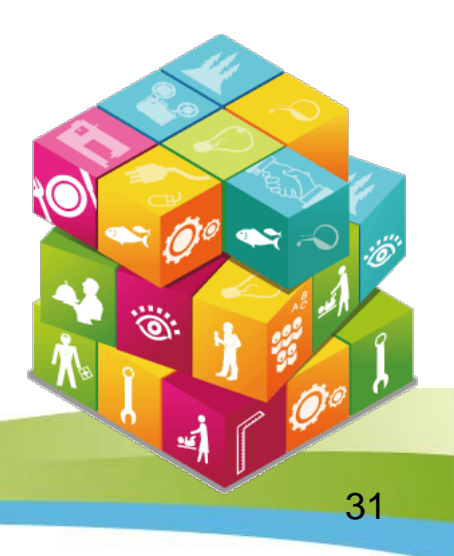

#### 甄審報名專用信封封面

黏貼於B4大小信封製作「報名專用信封」(報名之各所甄審校院郵寄用)。

| ※靖将                                                                         | 此頁黏貼於B4大小信封袋【寄件期限:104年5月8日(五)前( | (郵戳為憑)]   |
|-----------------------------------------------------------------------------|---------------------------------|-----------|
| 既審報名專用信封封面】                                                                 | 限時掛                             | ·號        |
| 報考類別:15 化妆品类-化粧品應用與管理系                                                      |                                 |           |
| 報考人姓名: 聯絡電話(考生自行填寫):                                                        |                                 |           |
| 地站: 106                                                                     | 貼郵票质                            | 處         |
|                                                                             |                                 |           |
| 檢附資料,請依序由上而下裝訂(或用長尾夾夾妥),平放置入信封內)                                            |                                 |           |
| □考生基本資料表(甄審入學)【貼妥身分證(護照或居留證)正反面影本及兩时相片。 □書而需素資料【講要者節音附錄一及故灸(如)、服积白灯之做在容封面日】 | 一張並親筆簽名】                        |           |
| □雪四雪豆貝打【明罗弓周平内那 谷仪形(銀) 乎在目 可之 敞又貝打項日】                                       | 来山ダクィ                           | · ナンフ 10月 |
|                                                                             | ち生食石の                           | 但高达有利     |
|                                                                             |                                 |           |
|                                                                             |                                 |           |
| 收件單位                                                                        |                                 | 5.4       |
| 71710 臺南市仁德區二仁路一段60號                                                        |                                 |           |
| 嘉藥學校財團法人嘉南藥理大學 收                                                            |                                 |           |
| 104學年度科技校院二年制技優入學聯合招生委員會                                                    |                                 |           |
| 主辦單位:技專校院招生委員會聯合會                                                           | -                               |           |
| 電話: (02)2772-5333分機210、212                                                  |                                 |           |
| 傳真: (02)2773-1655                                                           |                                 | 0001      |
| 網址:http://enter.jctv.ntut.edu.tw                                            |                                 | 8         |
|                                                                             |                                 |           |

32

### 步驟6. 繳費狀態查詢

о

請於104年5月4日(星期一)10:00起至104年5月6日(星期三)24:00前完成繳費

| 繳款帳號及繳款狀態                                            |
|------------------------------------------------------|
| 您的繳款帳號為: 34027251262466<br>繳費狀態: 繳費成功!!              |
| 繳款帳號及繳款狀態<br>您的繳款帳號為:<br>繳費狀態: <mark>繳費尙未完成!!</mark> |
| 請於104年5月4日(星期一)10:00起至104年5月6日(星期三)24:00前完成繳費。       |
|                                                      |